# Using the LPA DBE System

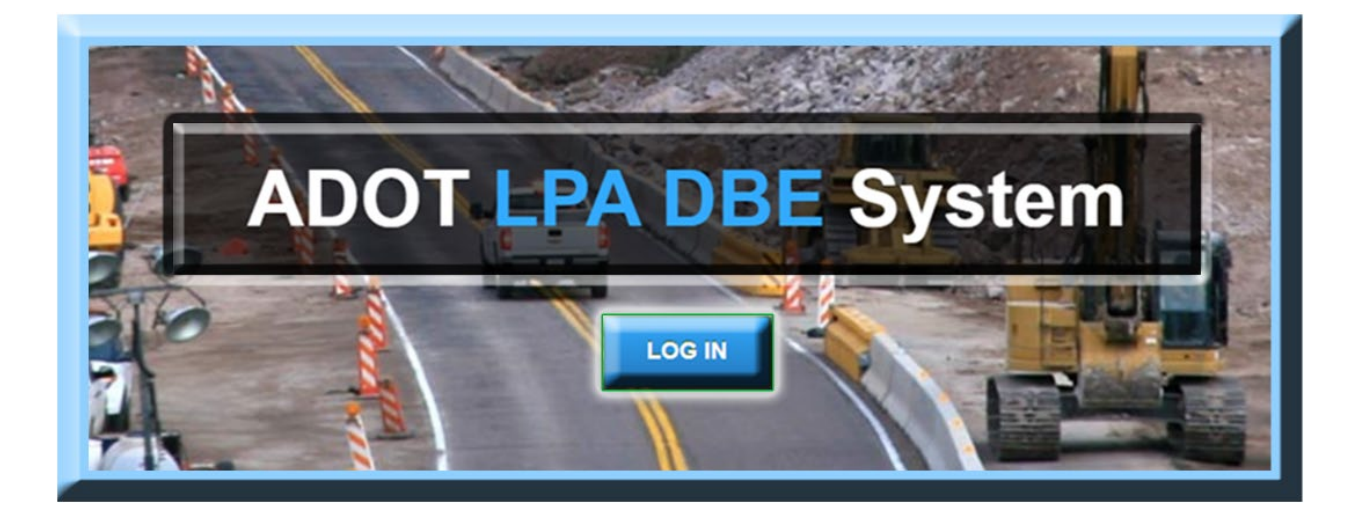

## Table of Contents

| I.    | Retrieving Login Information  | 2    |
|-------|-------------------------------|------|
| II.   | Creating a Contract           |      |
| III.  | Approving Sub Requests        |      |
| IV.   | Posting Payments to Contracts | 9-12 |
| V.    | Resolving Discrepancies       |      |
| VI.   | Adding a New User             |      |
| VII.  | Closing a Contract            |      |
| VIII. | Re-Opening a Contract         | 20   |

#### I. Retrieving Login Information

It's normal to forget password information. Retrieving your password information is a simple process to follow:

- 1. Go to the Log-In interface: Arizona LPA Management System: https://arizonalpa.dbesystem.com/
- 2. Click on "Log In"
- 3. Click on "Forgot Password"

| System Access Login              |       |  |  |  |  |  |  |
|----------------------------------|-------|--|--|--|--|--|--|
| Username                         |       |  |  |  |  |  |  |
| FORGOT USERNAME / ACCOUNT LOOKUP |       |  |  |  |  |  |  |
| Password                         |       |  |  |  |  |  |  |
| FORGOT PASSWORD                  |       |  |  |  |  |  |  |
| □ Remember Username              | Login |  |  |  |  |  |  |

4. Enter your email and click "Submit"

| Reset Password                                                                                                    |        |  |  |  |  |  |
|----------------------------------------------------------------------------------------------------|--------|--|--|--|--|--|
| Enter your email address, username, or user number in the box below and<br>we will create a one-time use password and send it to the registered email<br>address for the account. You will be required to reset your password after<br>login. If you do not know your username, you can look it up. |        |  |  |  |  |  |
| email@gmail.com                                                                                                    | Submit |  |  |  |  |  |

5. The password information will be sent shortly to the email address that was entered

Contact BECO at (602) 712-7761 for further assistance

#### **II. Creating a Contract**

#### 1. Under "Create", click "New Contract"

|                   | The System Dashboard     |                                                                      |              |                        |                           |
|-------------------|--------------------------|----------------------------------------------------------------------|--------------|------------------------|---------------------------|
|                   |                          |                                                                      |              |                        |                           |
| 느 그 레 프           | Contracts                | #                                                                    | Value        | Payments<br>For Credit | % Goal<br>% Credit        |
| Home              | All (open & closed)      | <u>623</u>                                                           | \$471MM      | \$375MM<br>\$33MM      | 4.4%<br>8.7%              |
| View »            | All Open                 | 270                                                                  | \$283MM      | \$173MM<br>\$12MM      | 4.8%<br>6.7%              |
| Search »          | All Audited              | <u>267</u> \$283MM                                                   |              | \$173MM<br>\$12MM      | 4.8%<br>6.7%              |
| Reporting »       | All Closed               | <u>353</u> \$188MM \$202MM<br>\$21MM                                 |              | \$202MM<br>\$21MM      | 3.6%<br>10.5%             |
| Create »          | Pending Value Change     | <u>3</u> contract worth \$2MM with total change<br>value of -\$343K. |              |                        | otal change               |
| New Vendor        | Pending End Date Change  | <u>36</u> co                                                         | ntract worth | \$28MM.                |                           |
| New Contract      |                          |                                                                      | Dis          | splaying Organiza      | tion Data - <u>Config</u> |
| New Message       | Our familie and the file |                                                                      |              |                        |                           |
| Tools »           | Contract Audits          | Total                                                                | < 90         | days                   | > 90 days                 |
| Settings »        | Incomplete Audits »      | <u>5139</u><br><u>117</u>                                            |              | <u>337</u><br>71       | <u>4802</u><br><u>46</u>  |
| Holp 9. Support x | Discrepancies »          | 4                                                                    |              | 1                      | <u>3</u>                  |
| пер « эпроц »     | Closeouts/Final »        | <u>57</u>                                                            |              | 1                      | <u>56</u>                 |

#### 2. Enter appropriate data in the fields marked with a red asterisk (\*)

| Contract: Compose                                                                                                    |                                                                          |  |  |  |  |  |  |  |  |
|----------------------------------------------------------------------------------------------------|--------------------------------------------------------------------------|--|--|--|--|--|--|--|--|
|                                                                                                    |                                                                          |  |  |  |  |  |  |  |  |
| On this page, you can compose your contract. There are two steps to this process: (1) Composing and (2) Reviewing your contract. Whe click <b>Review</b> at the bottom of the page. |                                                                          |  |  |  |  |  |  |  |  |
| * required entry                                                                                                    |                                                                          |  |  |  |  |  |  |  |  |
| Contract Information                                                                                                    |                                                                          |  |  |  |  |  |  |  |  |
| You must enter a contract title and maximum v                                                                                                    | alue. The assigned department field is optional.                         |  |  |  |  |  |  |  |  |
| Contract Title *                                                                                                    | Project Title                                                            |  |  |  |  |  |  |  |  |
| Contract Number *                                                                                                    | Contract Number                                                          |  |  |  |  |  |  |  |  |
| Contract Value (\$) *                                                                                                    | 1,000,000.00                                                             |  |  |  |  |  |  |  |  |
| Contract Secondary Status                                                                                                    | None selected 💌                                                          |  |  |  |  |  |  |  |  |
| Contract Holder/Owner *                                                                                                    | Arizona Local Public Agency                                              |  |  |  |  |  |  |  |  |
| contract noidenowner                                                                                                    | Name shown to contractors as the contract owner/paying organization when |  |  |  |  |  |  |  |  |
| Department *                                                                                                    | None selected                                                            |  |  |  |  |  |  |  |  |
| TRACS Project Number                                                                                                    | None selected                                                            |  |  |  |  |  |  |  |  |
| Federal Project Number * City of Apache Junction                                                                                                    |                                                                          |  |  |  |  |  |  |  |  |
| ECS Contract Number                                                                                                    | City of Benson                                                           |  |  |  |  |  |  |  |  |
|                                                                                                    | City of Disbee                                                           |  |  |  |  |  |  |  |  |

- 3. Click on **"Get Vendor"** to select the correct vendor profile. Please note that firms may have multiple profiles for the different cities they do business in.
- 4. Identify the "Prime Compliance Contact" person along with the "Prime Address"

| Questioned Defen                                                                                                    |                                  |                            |                                            |  |  |  |  |  |  |
|----------------------------------------------------------------------------------------------------|----------------------------------|----------------------------|--------------------------------------------|--|--|--|--|--|--|
| Contract Dates                                                                                                    |                                  |                            |                                            |  |  |  |  |  |  |
| Enter a contract start date and end date. These are the dates that you want the auditing (if selected) to begin and end.                                                                                                    |                                  |                            |                                            |  |  |  |  |  |  |
| Award/Start Date *                                                                                                    | (mm/dd/yyyy                      | (Projected) End Date<br>*  | Date:<br>(mm/dd/yyyy)<br>Duration: year(s) |  |  |  |  |  |  |
| Notice To Proceed Date                                                                                                    | (mm/dd/yyyy                      | )                          |                                            |  |  |  |  |  |  |
| to search and select a user.                                                                                                    | o to a prime contractor. Enter t | the B2Ghow user humber for | the prime contractor, or click Get vendor  |  |  |  |  |  |  |
| Prime Contractor Information The contract must be assigned to a prime contractor. Enter the B2Gnow user number for the prime contractor, or click Get Vendor to search and select a user. Prime Contractor * Type name of vendor:                                                 |                                  |                            |                                            |  |  |  |  |  |  |
| <ul> <li>use * before and after text for wildcard (e.g. *acme*)</li> <li>not case sensitive, but punctuation and spaces are important</li> <li>after selecting prime, the contact and address fields will auto-fill</li> <li>or <u>Get Vendor</u> from vendor database</li> </ul> |                                  |                            |                                            |  |  |  |  |  |  |
| Prime Compliance Contact * None selected  Contact not listed? QuickAdd a new compliance contact.                                                                                                    |                                  |                            |                                            |  |  |  |  |  |  |
| Prime Address *                                                                                                    | Prime Address * None selected    |                            |                                            |  |  |  |  |  |  |
|                                                                                                    | Address not listed? Q            | uickAdd a new address.     |                                            |  |  |  |  |  |  |

#### 5. Select the appropriate "**Buyer/Project Manager (in-system user)**" = your agency

| Organization Contacts                                                                                                    |      |      |            |                    |  |  |  |  |
|----------------------------------------------------------------------------------------------------|------|------|------------|--------------------|--|--|--|--|
| The contract must be assigned to a buyer/contract administrator; select a user from the list. Additional contacts can be designated. |      |      |            |                    |  |  |  |  |
| Buyer/Project Manager (in-system user) * None selected                                                                               |      |      |            |                    |  |  |  |  |
| Additional Organization Contacts                                                                                                    |      |      |            |                    |  |  |  |  |
|                                                                                                    | Name | Role | Department | Email, Phone & Fax |  |  |  |  |
| Contact #1:                                                                                                    |      |      |            | E:                 |  |  |  |  |
|                                                                                                    |      |      |            | P: - Ext.          |  |  |  |  |
|                                                                                                    |      |      |            | F:                 |  |  |  |  |
| Contact #2:                                                                                                    |      |      |            | E:                 |  |  |  |  |
|                                                                                                    |      |      |            | P: Ext.            |  |  |  |  |
|                                                                                                    |      |      |            | F:                 |  |  |  |  |
| Contact #3:                                                                                                    |      |      |            | E:                 |  |  |  |  |
|                                                                                                    |      |      |            | P: - Ext.          |  |  |  |  |
|                                                                                                    |      |      |            | F:                 |  |  |  |  |

#### 6. The top portion of **"Contract Settings"** should be filled out this way:

| Contract Settings                                              |                                                                                                    |  |  |  |  |  |  |
|----------------------------------------------------------------|----------------------------------------------------------------------------------------------------|--|--|--|--|--|--|
| Diversity Goal(s) *                                            | Goal<br>Type     Required<br>Goal     Proposed/<br>Committed<br>Goal     Actual<br>Goal       DBE:     %     %                                                                                                    |  |  |  |  |  |  |
| External Funding Sources<br>» Help with funding sources        | Funding source based on select one 💌 FHWA: %                                                                                                    |  |  |  |  |  |  |
|                                                                | FTA: %                                                                                                    |  |  |  |  |  |  |
|                                                                | Category \$ Value % Proportion FAA: %                                                                                                    |  |  |  |  |  |  |
|                                                                | Federal: \$ % * Calculate FRA: %                                                                                                    |  |  |  |  |  |  |
|                                                                | State: \$ % HUD: %                                                                                                    |  |  |  |  |  |  |
|                                                                | Local: \$ % Other: %                                                                                                    |  |  |  |  |  |  |
| Contract Type *                                                | None selected                                                                                                    |  |  |  |  |  |  |
| Contract Category                                              | None selected 💌                                                                                                    |  |  |  |  |  |  |
| Prime Permitted to Self-Request Additional<br>Subcontractors * | <ul> <li>Yes [default] - Prime can self-request additional subcontractors electronically; ALL are subject to approval by authorized staff.</li> <li>Yes - Prime can self-request additional subcontractors electronically. For Credit subcontractors are subject to approval by authorized staff, other subcontractors will automatically be added to the contract.</li> <li>Yes - Prime can self-request additional subcontractors electronically; ALL are auto-approved and added to the contract.</li> <li>No - All subcontractor additional requests must be submitted in writing.</li> </ul> |  |  |  |  |  |  |
| Federal Funding Source *                                       | None selected                                                                                                    |  |  |  |  |  |  |

| Contract Settings           |                                                       |
|-----------------------------|-------------------------------------------------------|
| Diversity Goal(s) *         | Goal Required Proposed/ Actual<br>Type Goal Goal Goal |
| » <u>Help with goals</u>    | DBE: 0 % 0 %                                          |
| External Funding Sources    | Funding source based on percent FHWA: 94.3 %          |
| » Help with funding sources | FTA:%                                                 |
|                             | Category \$ Value % Proportion FAA: %                 |
|                             | Federal: * \$ 194.3 % « Calculate FRA:%               |

- a. "Required Goal": Assessed DBE Goal from BECO email or letter
- b. **"Proposed/Committed Goal & Actual Goal"**: Contractor's DBE goal commitment from the DBE Intended Participation Affidavit Summary
- c. If no goal was assigned to the contract, then type a zero (0) in all three "**Required Goal**", "**Proposed/ Committed Goal**" and "**Actual Goal**"
- d. For **"Funding source based on"**: Select **"percent"** from the drop down menu
- e. For "FHWA/FTA/FAA": Enter the appropriate funding percentage
- f. Click on the "**Calculate**" link and the percentage will auto-populate in the "**% Proportion**" field
- 7. Additional important fields to complete:
  - a. **"Contract Type"**: Select whether the contract is *Construction*, *Professional Services* or *Procurement*
  - b. **"Funding Source"**: Select **"FHWA**", **"FTA"** or **"FAA**" from drop down menu
  - c. **"Federally Funded"**: Select "**Yes**" from the drop down menu
- 8. Enter the appropriate person as the "Compliance Officer"
- 9. All other default settings shall remain the same
- 10. Scroll to the bottom of page and click Review

11. Scroll to the bottom of page and click Save

### **III.Approving Sub Requests**

- 1. View "Sub Requests" from the dashboard
- 2. Click on any underlined number to access Sub Requests; or click the "**View**" tab, then "**Sub Requests**"

| AZUTRACS ै♥ै                       | The System Dashboard               |                            |                            |                          |                           |                 |                          | <u>Refresh</u> <u>P</u>                     | ersonalize (            |
|------------------------------------|------------------------------------|----------------------------|----------------------------|--------------------------|---------------------------|-----------------|--------------------------|---------------------------------------------|-------------------------|
| LPA DBE System 📶 🦳                 | Contract Audits                    | Total                      | < 90 da                    | iys >                    | 90 days                   |                 | Inconceivable! You b     | ave reached                                 |                         |
| ← → 🙆 🎒                            | Total Audits<br>Incomplete Audits  | <u>18230</u><br><u>145</u> | 3                          | 77<br>70                 | <u>17853</u><br><u>75</u> |                 | Power User L             | evel 2                                      |                         |
| Home                               | Discrepancies                      | <u>14</u>                  |                            | <u>5</u>                 | <u>9</u>                  |                 |                          |                                             |                         |
| View »                             | Closeouts/Final<br>Past Due Audits | 77<br>33                   |                            | 20<br>9                  | <u>57</u><br>24           | Driority Flag   | and Contracts            |                                             |                         |
| Search »                           | Locked Audits                      | 13                         |                            | 0                        | 13                        | Phoney Play     | Jeu Contracts            | Contract Value                              |                         |
| Reporting »                        | Sub Requests                       | <u>10</u>                  | Displaying                 | <u>6</u><br>Draanization | <u>4</u>                  | Contract #      | Status & Dates           | Total Payments<br>Credit Payments           | % Goal<br>% Credit      |
| Create »                           |                                    |                            | Displaying                 | organization             | Data - Oomig              | <u>H816901C</u> | Open<br>9/2014 to 1/2020 | \$101,197,109<br>\$105,572,591              | 4.8%<br><u>6.6%</u>     |
| Tools »                            | Contracts                          | #                          | P.<br>Value Fe             | ayments<br>or Credit     | % Goal<br>% Credit        | <u>H689601C</u> | Open<br>6/2014 to 1/2020 | \$6,967,733<br>\$27,082,800<br>\$27,255,732 | 4.8%<br>5.3%            |
| Help & Support »                   | All (open & closed)                | <u>3,182</u>               | \$6.0B                     | \$5.5B<br>\$348MM        | 3.0%<br>6.3%              |                 |                          | \$1,453,411                                 |                         |
| Logoff                             | All Open                           | <u>748</u>                 | \$1.8B                     | \$1.4B<br>\$142MM        | 5.8%<br>9.9%              |                 |                          |                                             | <u>Config</u>           |
| Show All Hide All                  | All Audited                        | <u>748</u>                 | \$1.8B                     | \$1.4B<br>\$142MM        | 5.8%<br>9.9%              | Contracts       |                          |                                             |                         |
| Logged on as:<br>Mayline Wahinepio | All Closed                         | <u>2,434</u>               | \$4.2B                     | \$4.1B<br>\$206MM        | 1.8%<br>5.0%              | Total active    |                          |                                             | 787                     |
| Arizona Department of              | Pending Lock-in                    | <u>39</u> ci               | ontract wor                | th \$7MM.                |                           | Audited         | (2)                      |                                             | 787                     |
| ransportation                      | Pending Value Change               | 25 ci<br>to                | ontract wor<br>otal change | th \$26MM<br>value of \$ | with<br>6MM.              | New             | (3 mo)                   |                                             | 39                      |
|                                    | Pending End Date Change            | <u>170</u> c               | ontract wor                | th \$319M                | м.                        | Changed         |                          |                                             | 197                     |
|                                    |                                    |                            | Displaying                 | Organization             | Data - Config             |                 |                          | Displaying Organization                     | on Data - <u>Config</u> |

#### 3. Click on any underlined information to access the request

| Transactions: Contract Subcontractor Addition Requests |                                                                                                    |                                 |                                  |                      |                                                                                    |                            |  |  |  |
|--------------------------------------------------------|----------------------------------------------------------------------------------------------------|---------------------------------|----------------------------------|----------------------|------------------------------------------------------------------------------------|----------------------------|--|--|--|
|                                                        | Contracts Contract Audits Sub Requests Proposals Cert Apps Cert Change Requests AZUTRACS Registrations Support Messages |                                 |                                  |                      |                                                                                    |                            |  |  |  |
|                                                        | Displays all<br>contract def                                                                                            | Contract Subcontract<br>tails.  | or Addition Reques               | sts. Click the Refer | ence Number to view the request details. Click the C                               | ontract Number to view the |  |  |  |
| ← → 🙆 🎒                                                | Show ONLY records assigned to you                                                                                       |                                 |                                  |                      |                                                                                    |                            |  |  |  |
| Home                                                   |                                                                                                    | 1 -                             | 10 of 10 records dis             | splayed: Previous P  | age < Page 1 🗸 > Next Page                                                         | Records per page 20 🗸      |  |  |  |
| View »                                                 | To <b>resort</b> cli                                                                                                    | ck on column title. To <b>f</b> | i <b>lter</b> click on the dr    | oo down menu.        |                                                                                    | Refresh Table              |  |  |  |
| Search »                                               | New                                                                                                    | ▼ <u>Date &amp; Time</u>        | Reference #                      | Contract Number      | Prime Contractor Subcontractor Contract Ti                                         | tle Status                 |  |  |  |
| Reporting »                                            | All 🔽                                                                                                    | All                             | All                              |                      |                                                                                    | Pending 🗸                  |  |  |  |
| Create »                                               | D                                                                                                    | 1/20/2016                       | 01331287-023                     | H850401C             | Prime: ValleyCrest Landscape Developement, Inc.<br>Sub: Dougherty Painting Company | Pending                    |  |  |  |
| Tools »                                                |                                                                                                    | 1/20/2016                       | 01221287-022                     | H850401C             | SR303L, THOMAS RD-CAMELBACK RD                                                     | Danding                    |  |  |  |
| Settings »                                             |                                                                                                    | · 1/20/2010 01                  |                                  | H650401C             | Sub: Adams Fence LLC<br>SR303L, THOMAS RD-CAMELBACK RD                             | Penaing                    |  |  |  |
| Help & Support »                                       | D                                                                                                    | ▶ 12/21/2015 <u>01576</u>       |                                  | H874801C             | Prime: Cactus Transport , Inc.<br>Sub: Sunline Contracting LLC                     | Pending                    |  |  |  |
|                                                        |                                                                                                    | 12/21/2015 01576119-00          |                                  | H874801C             | Prime: Cactus Transport , Inc.                                                     | Pending                    |  |  |  |
|                                                        |                                                                                                    |                                 |                                  |                      | Sub: Cesar Correa Trucking LLC<br>WELCOME ST PIMA COUNTY LINE                      |                            |  |  |  |
| Mayline Wahinepio                                      | 12/11/2015                                                                                                    |                                 | ▶ 12/11/2015 <u>01516262-014</u> |                      | Prime: Roadway Electric LLC                                                        | Pending                    |  |  |  |
| Transportation                                         |                                                                                                    |                                 |                                  |                      | I-10, LITCHFIELD RD TO 83 AVE                                                      |                            |  |  |  |
|                                                        | D                                                                                                    | 11/9/2015                       | 00674774-012                     | 2011-020.29          | Prime: T. Y. LIN INTERNATIONAL<br>Sub: Archaeological Consulting Services, Ltd.    | Pending                    |  |  |  |

4. Review the information, and then click "Approve Request"

|                    | Contract Management: View Sul                                                                            | Help & Tools  💥               |                                  |                                               |  |  |  |  |
|--------------------|----------------------------------------------------------------------------------------------------|-------------------------------|----------------------------------|-----------------------------------------------|--|--|--|--|
|                    | Main View Settings Subs Docs Change Orders & Task Orders Alerts Commants Messages Closeguit              |                               |                                  |                                               |  |  |  |  |
| Crypten man        |                                                                                                    |                               |                                  |                                               |  |  |  |  |
|                    | Compliance Audit List   Compliance Audit Summary   Compliance Audit HY   Reviews   Site Visits   Reports |                               |                                  |                                               |  |  |  |  |
| ← → 👌 🎒            | Prime: Roadway Electric LLC                                                                              | <b>L</b>                      | 0                                | urrent Award: \$3,625,959                     |  |  |  |  |
| Homo               | 9/8/2015 - 1/1/2020                                                                                      |                               | Goal: 11.33%<br>% Credit: 25.14% | Total Paid: \$199,884<br>For Credit: \$50,259 |  |  |  |  |
| nome               |                                                                                                    |                               |                                  |                                               |  |  |  |  |
| View »             |                                                                                                    |                               |                                  |                                               |  |  |  |  |
| Search »           |                                                                                                    |                               |                                  |                                               |  |  |  |  |
| Vendors            |                                                                                                    |                               |                                  |                                               |  |  |  |  |
| Certified Vendors  |                                                                                                    | Approve Request Deny Request  |                                  |                                               |  |  |  |  |
| Users              |                                                                                                    |                               |                                  |                                               |  |  |  |  |
| Contracts          | Summary                                                                                                  |                               |                                  |                                               |  |  |  |  |
| Proposals          | Request Status                                                                                           | Pendina                       |                                  |                                               |  |  |  |  |
| Certification Apps | Subcontractor                                                                                            | Five G Inc                    |                                  |                                               |  |  |  |  |
| Search Results »   | Prime                                                                                                    |                               |                                  |                                               |  |  |  |  |
| Reporting »        | Count Towards Certified Goal Yes - assigned to DBE goal                                                  |                               |                                  |                                               |  |  |  |  |
| Create »           | Contract Title                                                                                           | I-10. LITCHFIELD RD TO 83 AVE |                                  |                                               |  |  |  |  |
| Tools »            | Date Requested                                                                                           | 12/11/2015                    |                                  |                                               |  |  |  |  |
| Cottings w         |                                                                                                    |                               |                                  |                                               |  |  |  |  |
| Setungs #          | Recommendations                                                                                          |                               |                                  |                                               |  |  |  |  |
| Help & Support »   | No recommendations made.                                                                                 |                               |                                  |                                               |  |  |  |  |
| Logoff             |                                                                                                    |                               |                                  |                                               |  |  |  |  |
| Show All Hide All  | Subcontractor Information                                                                                |                               |                                  |                                               |  |  |  |  |
| Logged on as:      | Subcontractor Name                                                                                       | Five G Inc.                   |                                  |                                               |  |  |  |  |
| Mayline Wahinepio  | System Vendor Number                                                                                     | 20053921                      |                                  |                                               |  |  |  |  |
| Transportation     | Subcontractor Compliance Contact Person                                                                  | Gail Gray                     |                                  |                                               |  |  |  |  |
|                    | Phone                                                                                                    | 602-437-0201                  |                                  |                                               |  |  |  |  |
|                    | Fax                                                                                                    | 602-437-4937                  |                                  |                                               |  |  |  |  |
|                    | Email                                                                                                    | fiveg@fiveginc.com            |                                  |                                               |  |  |  |  |
|                    | Address 3801 E. Superior Ave.<br>Phoenix, AZ 85040                                                       |                               |                                  |                                               |  |  |  |  |

5. If the subcontractor is a DBE firm, their certification would appear as below:

| Applicable Vendor Certifications |           |          |            |                 |  |  |  |  |  |  |
|----------------------------------|-----------|----------|------------|-----------------|--|--|--|--|--|--|
| Туре                             | Certified | Renewal  | Expiration | Organization    |  |  |  |  |  |  |
| DBE                              | 3/24/2015 | 4/3/2016 | 4/3/2016   | City of Phoenix |  |  |  |  |  |  |

- 6. DBE certifications require special attention to the following fields:
  - a. **"Subcontract Amount**": If they are a committed DBE, is this amount at least the same as what was on the DBE affidavit?
  - b. "Type of Participation": Ensure the correct credit participation is selected
  - c. "Include in Compliance Audits?": Yes
  - d. **"Count Towards Certified Goal**": "Yes" assigned to the DBE goal ("No" if the vendor is not a DBE)

| a | וט | زنا |  |
|---|----|-----|--|
|   |    |     |  |

| Subcontract Information       |                                                                                                    |
|-------------------------------|----------------------------------------------------------------------------------------------------|
| Subcontractor Tier            | Tier 1 subcontractor to Roadway Electric LLC [Prime Contractor]                                                 |
| Current Contract Amount       | \$3,625,959.47                                                                                                  |
| Subcontract Percent           | 0.607%                                                                                                    |
| Subcontract Amount            | \$21,997.53                                                                                                    |
| Type of Participation         | Subcontractor/Subconsultant at 100.0% Participation<br>- Firm that directly provides services for the contract. |
| Include in Compliance Audits? | Yes - subcontractor is active and should be included in the periodic audits of the contract.                    |
| Count Towards Certified Goal  | Yes - assigned to DBE goal                                                                                      |
| Subcontract Award Date        | 9/14/2015                                                                                                    |
| Estimated Work Start Date     | 12/14/2015                                                                                                    |

- e. Review attached files by clicking the "View Attachments" button
- f. "Work Codes": NAICS codes should be selected for DBEs

| Estimated Work End Date                                    | 9/17/2016                                                                           |
|------------------------------------------------------------|-------------------------------------------------------------------------------------|
| Add vendor to existing compliance audits for this contract | No. Subcontractor's first audit will be the next one. Payments Already Made: \$0.00 |
| Reference Identifier                                       |                                                                                     |
| Attached File(s)                                           | View Attachments                                                                    |
| Work Description                                           | MEDIAN CABLE BARRIER                                                                |
| Work Codes                                                 | No Codes Assigned                                                                   |
| Comments                                                   | NEW CONTRACT                                                                        |
|                                                            |                                                                                     |
| <b>Requesting Vendor and Contac</b>                        | t Person                                                                            |
| Prime Name                                                 | Roadway Electric LLC                                                                |
| System Vendor Number                                       | 20062603                                                                            |
| Prime Contact Person                                       | Susan Skalniak                                                                      |
| Phone                                                      | 602-943-8300                                                                        |
| Fax                                                        | 602-943-8305                                                                        |
| Email                                                      | susans@roadwayelectric.com                                                          |
| Address                                                    | 2035 W. Mountain View Road<br>Phoenix, AZ 85021                                     |
|                                                            | Approve Request Deny Request                                                        |

g. Approve or deny request as needed; information can be altered by staff member after clicking "**Approve Request**"

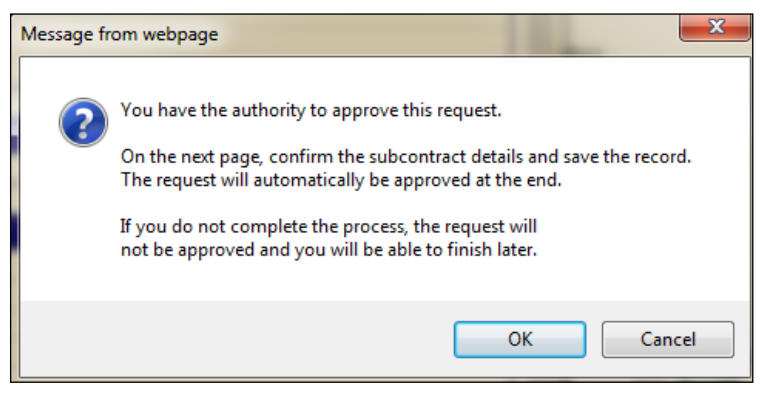

h. Click "OK" when the message box pops up

Review all information and settings in this record carefully; it was submitted as a subcontractor request.

#### i. Opportunity to modify information

• Type of Participation: Select the correct type of participation

| Type of Participation * | Subcontractor/Subconsultant                              | ~ |
|-------------------------|----------------------------------------------------------|---|
|                         | Percent of payments to be counted: 100.00 %              |   |
|                         | Amount not to be included in award verification: \$ 0.00 |   |

• Count Towards Certified Goal: If the firm is a DBE select "**Yes**" and "**DBE**" in Goal Type drop down menu

| Count Towards Certified Goal * | This setting is used only to set the default status on future compliance audits and the starting/final amount fields below. To change the status of all or specific existing payments, access the payment history for the contractor. <ul> <li>Yes - Payments to this contractor count towards the selected goal (field below).</li> <li>No</li> </ul> |
|--------------------------------|----------------------------------------------------------------------------------------------------|
| Goal Type                      | DBE 🔽                                                                                                    |

• Work Codes: If the sub is a DBE, select the NAICS code that applies to the work being done

| Work Description | MEDIAN CABLE BARRIER                                                                                                    |  |  |  |  |  |  |  |  |
|------------------|----------------------------------------------------------------------------------------------------|--|--|--|--|--|--|--|--|
| Work Codes       | Currently assigned work codes:                                                                                                    |  |  |  |  |  |  |  |  |
|                  | No Codes Assigned                                                                                                    |  |  |  |  |  |  |  |  |
|                  | The work codes below are from recognized certifications for this firm. Select one or more work codes that<br>match the work this firm will be performing for this assignment and click <b>Assign Selected Work Codes</b> to<br>add to this record. <u>Click here</u> to refresh the list if the assigned vendor or for credit status has been<br>channed. |  |  |  |  |  |  |  |  |
|                  | NAICS 237310 Guardrail construction                                                                                                    |  |  |  |  |  |  |  |  |
|                  | NAICS 238990 Fence installation (except electronic containment fencing for pets)                                                                                                    |  |  |  |  |  |  |  |  |
|                  | □ NAICS 238990 Fencing contractors (except electronic containment fencing for pets)                                                                                                    |  |  |  |  |  |  |  |  |
|                  | Assign Selected Work Codes Add Other Work Codes                                                                                                    |  |  |  |  |  |  |  |  |

• Click "Assign Selected Work Codes" button

j. Click "**Review**", and then Save

#### **IV.Posting Payments to Contracts**

- 1. To find a contract, click the "Search" tab in the left margin; then click "Contracts"
- 2. "Contract/Reference Number": Enter the contract number; then click "Enter"

|                        | Search: Contracts                                                                                                    |                                                               | Help & Tools 🛠 |  |  |  |  |  |  |  |
|------------------------|----------------------------------------------------------------------------------------------------|---------------------------------------------------------------|----------------|--|--|--|--|--|--|--|
|                        | Users Vendors Contracts Proposals                                                                                                    |                                                               |                |  |  |  |  |  |  |  |
|                        | Search your organization's contract database. Enter information into any of the boxes below and click Search. Some parameters are required. |                                                               |                |  |  |  |  |  |  |  |
| ← → 🙆 🍮                | Searc                                                                                                    | h First 20 Matches                                            | Clear Form     |  |  |  |  |  |  |  |
| Home                   |                                                                                                    |                                                               |                |  |  |  |  |  |  |  |
| View »                 | Search Parameters                                                                                                    |                                                               |                |  |  |  |  |  |  |  |
| Search »               | Contract/Deference Number                                                                                                    | 1970-01                                                       | ×              |  |  |  |  |  |  |  |
| Vendors                |                                                                                                    | (Contract number, financial system reference, project number) |                |  |  |  |  |  |  |  |
| Users                  | Contract Title                                                                                                    |                                                               |                |  |  |  |  |  |  |  |
| Contracts<br>Proposals | Containing Text                                                                                                    |                                                               |                |  |  |  |  |  |  |  |

#### 3. Click on any underlined field to enter the contract

|                    | Search: C                       | Contracts                                                                                                    |                                     |                               |                  | Help & Tools  🛠                            |
|--------------------|---------------------------------|----------------------------------------------------------------------------------------------------|-------------------------------------|-------------------------------|------------------|--------------------------------------------|
|                    | Users Vende                     | ors Contracts Proposals                                                                                      |                                     |                               |                  | · ·                                        |
|                    | Here's a list of by using the r | of the contracts that matched your search criteria. Use the s<br>navigation line at the bottom of the table. | ort and filter functions of the tab | le to reduce the size of      | the list. You ca | n view more listings                       |
| ↔ ⇒ 🙆 🎒<br>Home    | Click the Trai                  | nsaction Number to view that Contract or the Vendor Nan the page.                                            | ne link to view that vendor's prot  | file. To refine or expand     | your search us   | e the search table at                      |
| View »             | To resort, clic                 | k on column title.                                                                                           |                                     |                               |                  |                                            |
| Search »           | Contract<br>Number              | Contract Title                                                                                               | Prime Contractor                    | Contract Amount &<br>End Date | <u>Status</u>    | Actions                                    |
| Vendors            |                                 |                                                                                                    |                                     | ALL 🔽                         |                  |                                            |
| Certified Vendors  |                                 |                                                                                                    |                                     |                               | -                |                                            |
| Users              | <u>1970.01</u>                  | BECO Test                                                                                                    | ADOT On-Call Prime                  | \$5,000.00                    | Open             | Main View Audit List<br>Subs Audit Summary |
| Contracts          |                                 |                                                                                                    |                                     | 10,10,2020                    |                  | Department                                 |
| Proposals          |                                 |                                                                                                    |                                     |                               |                  |                                            |
| Certification Apps |                                 |                                                                                                    | 1 - 1 of 1 record displayed: P      | age 1 🗸                       |                  |                                            |
| Search Results »   |                                 |                                                                                                    |                                     |                               |                  |                                            |

#### 4. Click on "**Compliance Audit List**" tab

|                   | Contract Management                            |                                                  |                                      | Help & Too            | ols 💥                   |
|-------------------|------------------------------------------------|--------------------------------------------------|--------------------------------------|-----------------------|-------------------------|
|                   | Main Men Cettinge Subs Docs Change Orde        | rs & Task Orders Alerts Comments Messages Closed | but                                  |                       |                         |
| 4 → Ø ∰           | Compliance Audit List Compliance Audit Summary | Compliance Audit FY Reviews Site Visits Reports  |                                      | Stat<br>Current Award | tus: Open<br>d: \$5,000 |
| Home              | //18/2013 - 10/10/2020                         |                                                  | Goal: 0.00%<br>% Credit: 0.00%       | For Credi             | t: \$0                  |
| View »            |                                                | تإ                                               | Add to Dashboard as Priority Flagged | Contract Re           | fresh Page              |
| Search »          | Contract Information                           |                                                  |                                      |                       |                         |
| Vendors           | Contract Title                                 | BECO Test                                        |                                      |                       |                         |
| Certified Vendors | Contract Number                                | 1970.01                                          |                                      |                       |                         |
| Users             | Prime Contractor                               | ADOT On-Call Prime                               |                                      |                       |                         |

#### 5. Go to the appropriate payment month and click "Add Audit"

|                              | Contract M                                                                                                    | anagement    | : Complian | ice Audit L | ist       |                 |                          |         |                |              |                 |                                                                   | Help 8         | Tools 💥   |
|------------------------------|----------------------------------------------------------------------------------------------------|--------------|------------|-------------|-----------|-----------------|--------------------------|---------|----------------|--------------|-----------------|-------------------------------------------------------------------|----------------|-----------|
|                              | Main View Settings Subs Docs Change Orders & Task Orders Alerts Comments Messages Closeout                                                                                                    |              |            |             |           |                 |                          |         |                |              |                 |                                                                   |                |           |
| ⇔ ⇒ 🖄 🍰<br>Home              | 1970.01: BECO Test         Ste Visits         Ste Visits <td< th=""><th>Status: Open<br/>Award: \$5,000<br/>al Paid: \$3,000<br/>Credit: \$0</th></td<> |              |            |             |           |                 |                          |         |                |              |                 | Status: Open<br>Award: \$5,000<br>al Paid: \$3,000<br>Credit: \$0 |                |           |
| View »                       |                                                                                                    |              |            |             |           |                 |                          |         |                |              |                 |                                                                   |                |           |
| Search »                     | Complian                                                                                                    | ce Audit Lis | st         |             |           |                 |                          |         |                |              |                 |                                                                   |                |           |
| Vendors<br>Certified Vendors | Audit Period                                                                                                    | Date Posted  | Paid To    | Total Lines | Repo<br>P | rted By<br>rime | Not Reported<br>By Prime | Confi   | rmed By<br>Sub | Not Co<br>By | onfirmed<br>Sub | Disp                                                              | uted By<br>Sub | Actions   |
| Users                        |                                                                                                    |              | Prime      |             | Lines     | Amount          | Lines                    | Lines   | Amount         | Lines        | Amount          | Lines                                                             | Amount         |           |
| Contracts<br>Proposals       | TOTALS                                                                                                    |              | \$3,000    | 1           | 1         | \$1,500         | o                        | 0       | \$0            | 1            | \$1,500         | 0                                                                 | \$0            |           |
| Certification Apps           | Dec 2015                                                                                                    |              |            | A           | udit not  | posted for      | this period - <u>Ad</u>  | d Audit |                |              |                 |                                                                   |                | Add Audit |
| Search Results »             | Nov 2015                                                                                                    |              |            | A           | udit not  | posted for      | this period - <u>Ad</u>  | d Audit |                |              |                 |                                                                   |                | Add Audit |
| Reporting »                  | Oct 2015                                                                                                    |              |            | A           | udit not  | posted for      | this period - Ad         | d Audit |                |              |                 |                                                                   |                | Add Audit |
|                              | Sep 2015                                                                                                    |              |            | A           | udit not  | posted for      | this period - Ad         | d Audit |                |              |                 |                                                                   |                | Add Audit |

#### 6. Click "Add Audit and Notify Prime"; then click "OK"

| AZUTRACS           | Contract Management: Compliance Audit List       Help 8         Main View Settings Subs Docs Change Orders & Task Orders Alerts Comments Messages Closeout       Compliance Audit Evil Review Site Viets Reported |                |                 |                 |             |               |                  |          |             |          |            |                                                                                               | Tools 💥 |           |         |
|--------------------|----------------------------------------------------------------------------------------------------|----------------|-----------------|-----------------|-------------|---------------|------------------|----------|-------------|----------|------------|-----------------------------------------------------------------------------------------------|---------|-----------|---------|
| ↔ ⇒ 🖸 🍰<br>Home    | 1970.01: BEC0 Test         Current Av           Prime: ADDT On-Call Prime         Current Av           7/18/2013 - 10/10/2020         Goal: 0.00%         Total           % Credit: 0.00%         For Current Av  |                |                 |                 |             |               |                  |          |             |          |            | Status: <b>Open</b><br>Award: <b>\$5,000</b><br>al Paid: <b>\$3,000</b><br>Credit: <b>\$0</b> |         |           |         |
| View »             |                                                                                                    |                |                 |                 |             |               |                  |          |             |          |            |                                                                                               |         |           |         |
| Search »           | Compliand                                                                                                    | e Audit Lis    | st              |                 |             |               |                  |          |             |          |            |                                                                                               |         |           |         |
| Vendors            |                                                                                                    |                | Paid To         |                 | Repo        | rted By       | Not Reported     | Confi    | rmed By     | Not Co   | onfirmed   | Disp                                                                                          | uted By |           |         |
| Certified Vendors  | Audit Period                                                                                                    | Audit Period I | d Date Posted   | Prime           | Total Lines | P             | rime             | By Prime |             | SUD      | Ву         | SUD                                                                                           | 2       | SUD       | Actions |
| Users              |                                                                                                    |                |                 |                 | Lines       | Amount        | Lines            | Lines    | Amount      | Lines    | Amount     | Lines                                                                                         | Amount  |           |         |
| Contracts          | TOTALS                                                                                                    |                | \$3.000         | 1               | 1           | \$1 500       | 0                | 0        | \$0         | 1        | \$1 500    | 0                                                                                             | \$0     |           |         |
| Proposals          | TOTALD                                                                                                    |                | 45,000          | -               | -           | <i>41,500</i> | Ŭ                | , v      | φu          | -        | \$1,500    | °.                                                                                            | ΨŪ      |           |         |
| Certification Apps | Dec 2015                                                                                                    |                |                 | A               | udit not    | posted for    | this period - Ad | d Audit  |             |          |            |                                                                                               |         | Add Audit |         |
| Search Results »   |                                                                                                    |                | Add Audit and M | atifu Daima Ada | a Auraite - | and Do No.    | t Natify Drima   |          | lit Can Can |          |            | _                                                                                             |         |           |         |
| Reporting w        |                                                                                                    |                | Add Addit and N | oury Prime Add  | a Audit a   | ING DO NO     | e Noury Prime    | NUU AUC  | in For Spe  | cine Sut | contractor | 2                                                                                             |         |           |         |
| iteporting "       | Nov 2015                                                                                                    |                |                 | A               | udit not    | posted for    | this period - Ad | d Audit  |             |          |            |                                                                                               |         | Add Audit |         |
| Create »           | Oct 2015                                                                                                    |                |                 | A               | udit not    | posted for    | this period - Ad | d Audit  |             |          |            |                                                                                               |         | Add Audit |         |
|                    | Sep 2015                                                                                                    |                |                 | Δ.              | dit not     | nosted for    | this period - Ad | Audit.   |             |          |            |                                                                                               |         | Add Audit |         |

#### 7. Click "View Audit"

|                              | Contract M                                                                                                    | Contract Management: Compliance Audit List     Help & Too       Main View Settings Subs Docs Change Orders & Task Orders Alerts Comments Messages Closeout     Contract Management Comments Messages Closeout |                  |             |            |                 |                          |                                                        |        |                 | tools 💥                                                           |       |             |            |
|------------------------------|----------------------------------------------------------------------------------------------------|----------------------------------------------------------------------------------------------------|------------------|-------------|------------|-----------------|--------------------------|--------------------------------------------------------|--------|-----------------|-------------------------------------------------------------------|-------|-------------|------------|
| ↔ → 😰 ᢖ<br>Home              | Compliance Audit List       Compliance Audit Summary       Compliance Audit FY       Reviews       Site Visits       Reports         1970.01: BECO Test       Status       Status       Status       Status       Status         7/18/2013 - 10/10/2020       Goal: 0.00%       Total Paid       % Credit: 0.00%       For Credit |                                                                                                    |                  |             |            |                 |                          |                                                        |        |                 | Status: Open<br>Award: \$5,000<br>al Paid: \$3,000<br>Credit: \$0 |       |             |            |
| View »                       |                                                                                                    |                                                                                                    |                  |             |            |                 |                          |                                                        |        |                 |                                                                   |       |             |            |
| Search »                     | Compliand                                                                                                    | ce Audit Lis                                                                                                    | t                |             |            |                 |                          |                                                        |        |                 |                                                                   |       |             |            |
| Vendors<br>Certified Vendors | Audit Period                                                                                                    | Date Posted                                                                                                    | Paid To<br>Prime | Total Lines | Repo<br>Pr | rted By<br>rime | Not Reported<br>By Prime | t Reported Confirmed By Not Conf<br>By Prime Sub By Su |        | onfirmed<br>Sub | ned Disputed By<br>Sub                                            |       | Actions     |            |
| Users                        |                                                                                                    |                                                                                                    |                  |             | Lines      | Amount          | Lines                    | Lines                                                  | Amount | Lines           | Amount                                                            | Lines | Amount      |            |
| Contracts<br>Proposals       | TOTALS                                                                                                    |                                                                                                    | \$3,000          | 2           | 1          | \$1,500         | 1                        | o                                                      | \$0    | 1               | \$1,500                                                           | o     | \$ <b>0</b> |            |
| Certification Apps           | Dec 2015                                                                                                    | 1/19/2016                                                                                                    | Not reported     | 1           | 0          | \$0             | 1                        | 0                                                      | \$0    | 0               | \$0                                                               | 0     | s D         | View Audit |
| Search Results »             | Nov 2015                                                                                                    | Nov 2015 Audit not posted for this period - Add Audit Add                                                                                                    |                  |             |            |                 |                          |                                                        |        | Add Audit       |                                                                   |       |             |            |
| Reporting »                  | Oct 2015                                                                                                    |                                                                                                    |                  | A           | udit not   | posted for      | this period - Ad         | d Audit                                                |        |                 |                                                                   |       |             | Add Audit  |

#### 8. Click "Submit" next to Payment to Prime

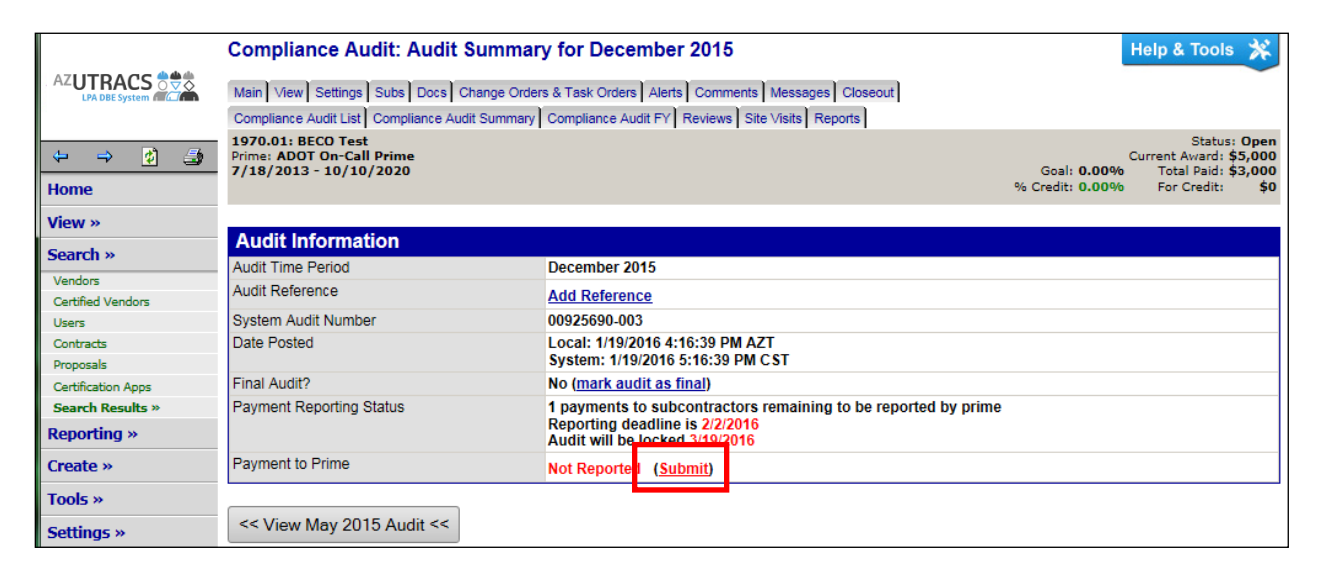

#### 9. Enter payment information, click "Save", and then "OK"

|                                            | Compliance Audit: Audit Summ                        | nary for December 2015               |                                                        | Help & Tools  🛠        |
|--------------------------------------------|-----------------------------------------------------|--------------------------------------|--------------------------------------------------------|------------------------|
| AZUTRACS                                   | Main View Settings Subs Doce Change (               | Orders & Task Orders   Alerts   Comm | ente Messenes Closeout                                 |                        |
| LPA DBE System                             | Compliance Audit List Compliance Audit Summ         | Site Visits Reports                  |                                                        |                        |
|                                            | 1970.01: BECO Test                                  | any Compliance Addit 11 Treviewa     |                                                        | Status: Open           |
| (+ -> 🚺 🎒                                  | Prime: ADOT On-Call Prime<br>7/18/2013 - 10/10/2020 |                                      | Goal: 0 00%                                            | Current Award: \$5,000 |
| Home                                       | //10/2013 10/10/2020                                |                                      | % Credit: 0.00%                                        | For Credit: \$0        |
| View »                                     |                                                     |                                      |                                                        |                        |
| Search »                                   | Audit Information                                   |                                      |                                                        |                        |
| Vendors                                    | Audit Time Period                                   | December 2015                        |                                                        |                        |
| Certified Vendors                          | Audit Reference                                     | Add Reference                        |                                                        |                        |
| Users                                      | System Audit Number                                 | 00925690-003                         |                                                        |                        |
| Contracts                                  | Date Posted                                         | Local: 1/19/2016 4:16:39 PM          | AZT                                                    |                        |
| Proposals                                  |                                                     | System: 1/19/2016 5:16:39 PM         | ACSI                                                   |                        |
| Certification Apps                         | Final Audit?                                        | No ( <u>mark audit as final</u> )    |                                                        |                        |
| Search Results »<br>Reporting »            | Payment Reporting Status                            | Audit will be locked 3/19/201        | 6<br>6<br>6                                            |                        |
| Create »                                   | Payment to Prime                                    | Not Reported (Submit)                |                                                        |                        |
| Tools »                                    |                                                     | You can add the amount paid to       | the prime. Any changes will permanently replace inform | ation from your        |
| Settings »                                 |                                                     | financial system.                    | the prime. Any changes will permanently replace mitori | ation from your        |
| Help & Support »                           |                                                     |                                      |                                                        |                        |
| Logoff                                     |                                                     | Amount For December 2015             | * \$ 2000.00                                           |                        |
| Show All Hide All                          |                                                     | Payment Date                         | 12/16/2015 (mm/dd/yyyy)                                |                        |
| Logged on as:                              |                                                     | Comments *                           |                                                        |                        |
| Mayline Wahinepio<br>Arizona Department of |                                                     |                                      | PO# XXXX-001                                           | ~                      |
| Transportation                             |                                                     |                                      |                                                        |                        |
|                                            |                                                     |                                      |                                                        | $\sim$                 |
|                                            |                                                     |                                      |                                                        |                        |
|                                            |                                                     |                                      | Save Spell Check Clear Payme                           | ent Info               |
|                                            |                                                     |                                      |                                                        |                        |

#### **V. Resolving Discrepancies**

Discrepancies happen when subcontractors report payment amounts that differ from what the contractor originally reported. Discrepancies can be viewed from your personalized dashboard:

1. Click on any underlined numbers to view all discrepancies

| <sup>⊫</sup> System Dashboar | d                     |                         |                           |                 |                                          | <u>Refresh</u> <u>F</u>           | ersonalize (       |
|------------------------------|-----------------------|-------------------------|---------------------------|-----------------|------------------------------------------|-----------------------------------|--------------------|
| Contract Audits              | Total<br><u>18231</u> | < 90 days<br><u>378</u> | > 90 days<br><u>17853</u> | No              | thing can stop you now!<br>Power User Lo | You have reached                  |                    |
| Incomplete Audits            | 136                   | <u>61</u>               | 75                        |                 |                                          |                                   |                    |
| Closeouts/Final              | 77                    | 20                      | 57                        |                 |                                          |                                   |                    |
| Past Due Audits              | 32                    | <u>8</u>                | <u>24</u>                 | Driority Elange | od Contracte                             |                                   |                    |
| Locked Audits                | <u>11</u>             | <u>0</u>                | <u>11</u>                 | Phoney Playye   | u contracts                              |                                   |                    |
| Sub Requests                 | <u>12</u>             | <u>8</u>                | 4                         | Contract #      | Status & Dates                           | Total Payments<br>Credit Payments | % Goal<br>% Credit |
|                              |                       | Displaying Organi       | zation Data - Config      | H816901C        | Open                                     | \$101,197,109                     | 4.8%               |

2. Click any audit period to go to a contract with a discrepancy

| Transactions: Contra                                                                                                    | ct Audits                                                                              |          |                                                                           |                        | Help & Tools  🛠 |  |  |  |  |
|----------------------------------------------------------------------------------------------------|----------------------------------------------------------------------------------------|----------|---------------------------------------------------------------------------|------------------------|-----------------|--|--|--|--|
| Contracts Contract Audits Sub Requests Proposals Cert Apps Cert Change Requests AZUTRACS Registrations Support Messages |                                                                                        |          |                                                                           |                        |                 |  |  |  |  |
| Displays all audits. Click the tr                                                                                       | ansaction number to view.                                                              |          |                                                                           |                        |                 |  |  |  |  |
| Show ONLY records assi                                                                                                  | gned to you                                                                            |          |                                                                           |                        |                 |  |  |  |  |
|                                                                                                    | 1 - 3 of 3 records displayed: Previous Page < Page 1 > Next Page Records per page 20 V |          |                                                                           |                        |                 |  |  |  |  |
| To resort click on column title.                                                                                        | To filter click on the drop dov                                                        | /n menu. |                                                                           |                        | Refresh Table   |  |  |  |  |
| Status                                                                                                    | Audit Period                                                                           | Contract | Prime                                                                     | Contract Title         | Paid to Prime   |  |  |  |  |
| Discrepancy 🗸                                                                                                    | All 🔽                                                                                  |          | All 🔽                                                                     | All 🔽                  |                 |  |  |  |  |
| 1 Discrepancy                                                                                                    | December 2015                                                                          | H752001C | Sunland Inc. Asphalt and Sealcoating \$0.0<br>US 180, BEAVER DAM TO RANCH |                        |                 |  |  |  |  |
| 1 Discrepancy<br>Pending sub (1)                                                                                        | December 2015                                                                          | H858301C | Ames Combs Joint Venture \$404,719.63<br>US 93, S SR71 TO N SR89          |                        |                 |  |  |  |  |
| 1 Discrepancy                                                                                                    | November 2015                                                                          | H858301C | Ames Combs Joint<br>US 93, S SR71 TO N S                                  | <b>Venture</b><br>SR89 | \$339,015.86    |  |  |  |  |

- Find the "Discrepancy" in the audit list
   Click "Resolve" to enter discrepancy module

| 2 Contractors Termite & Pest Control,<br>Inc. [Info]<br>Corv Malmin<br>p P52-780-0908, F 623-780-0908                                    | No        | Sub         | No | Not included in audit<br>Final payment made<br><u>Add to audit</u> | \$1,282.40      | 0.033% | 0.012% |
|----------------------------------------------------------------------------------------------------|-----------|-------------|----|--------------------------------------------------------------------|-----------------|--------|--------|
| Fisher Sand & Gravel [Info]           Emily Young           emyoun@fisherind.com           P 480-730-1033, F 480-730-1264                | No        | Sub         | No | \$0.00 Confirme<br><u>View Edit</u> <u>View Edi</u>                | d \$0.00        | 0.357% | 0.000% |
| 1 <u>Gerdau Reinforcing Steel</u> [Info]<br>Danielle_Segal<br>Danielle_Segal@Gerdau.com<br>P 858-737-7610                                | No        | Sub         | No | \$0.00 Confirme<br><u>View Edit</u> <u>View Edi</u>                | d \$278,988.25  | 2.441% | 2.617% |
| PARADISE REBAR, INC. [Info]<br>Connie Valadez<br>conniev@paradiserebar.com<br>P 602-447-0839                                             | No        | Sub         | No | \$23,241.85 Discrepan<br>Resolve Resolve                           | cy \$128,006.98 | 1.006% | 1.201% |
| Hawker and Evans Asphalt Company<br>Inc [Info]           Dennis Ryan<br>dennisr@hawkerevans.com           P 480-834-3058, F 480-461-1055 | <u>No</u> | Sub         | No | \$0.00 Confirme<br><u>View Edit</u> <u>View Edi</u>                | d \$0.00        | 0.955% | 0.000% |
| 1 Himes Consulting, L.L.C. [Info]<br>Jill Himes                                                                                          | ۲         | Sub<br>100% | Ø  | Not included in audit<br>Final payment made                        | \$7,916.50      | 0.240% | 0.074% |

#### 5. Review discrepancy data

| Compliance Audit                                                      | it: Discrepancy                               | Resolution                       |                          |                                              | Help & Tools  🛠                                                                                 |                                          |
|-----------------------------------------------------------------------|-----------------------------------------------|----------------------------------|--------------------------|----------------------------------------------|-------------------------------------------------------------------------------------------------|------------------------------------------|
| vlain View Settings Su                                                | ubs Docs Change O                             | rders & Task Orders Alerts C     | comments Messages        | Closeout                                     |                                                                                                 |                                          |
| Compliance Audit List Co                                              | ompliance Audit Summa                         | ary Compliance Audit FY Rev      | views Site Visits Repo   | rts                                          |                                                                                                 |                                          |
| 1858301C: US 93, S SR<br>rime: Ames Combs Joir<br>2/24/2014 - 1/1/202 | R71 TO N SR89<br>int Venture<br>20            |                                  |                          | Goal: <b>9.87%</b><br>% Credit: <b>5.93%</b> | Status: Open<br>urrent Award: \$12,481,908<br>Total Paid: \$11,065,411<br>For Credit: \$656,387 |                                          |
| discrepancy has been r<br>bmit information.                           | reported for this aud                         | it for the listed time period. I | f the audit is pending a | a response, click the Resolve D              | iscrepancy button to                                                                            |                                          |
|                                                                       | Resolve Discre                                | November 2                       | 015 Audit Sub            | contractor Payment History                   |                                                                                                 |                                          |
| Discrepancy Res                                                       | solution                                      |                                  |                          |                                              |                                                                                                 |                                          |
| tatus                                                                 |                                               | Awaiting subprime and s          | subcontractor respo      | ise.                                         |                                                                                                 |                                          |
| Audit Information                                                     | n                                             |                                  |                          |                                              |                                                                                                 |                                          |
| udit Time Period                                                      |                                               | November 2015                    |                          |                                              |                                                                                                 |                                          |
| udit Number                                                           |                                               | 01331286-070                     |                          |                                              |                                                                                                 |                                          |
| Original Audit Da                                                     | ata Reported                                  |                                  |                          |                                              |                                                                                                 |                                          |
| mount Reported by Sur                                                 | ubPrime                                       | \$23,241.85                      |                          | NOT i                                        | ncluded in Goal (change)                                                                        |                                          |
| mount Reported by Sul                                                 | ubcontractor                                  | \$20,743.06                      |                          |                                              |                                                                                                 | Different amounts and dates reported     |
| ayment Date (SubPrim                                                  | ne Reported)                                  | 12/7/2015                        |                          |                                              |                                                                                                 |                                          |
| ayment Date (Sub Rep                                                  | ported)                                       | 11/3/2015                        |                          |                                              |                                                                                                 | by the subprime and subcontractor.       |
| etainage withheid?                                                    | Drime Departed)                               | NO<br>Yes paid within 7 days     |                          |                                              |                                                                                                 |                                          |
| rompt Payment? (Sub-                                                  | Ponorted)                                     | N/A                              |                          |                                              |                                                                                                 |                                          |
| ubcontractor Private C                                                | comments                                      | N/A<br>Chock #216566 was issued  | ad for 2 projects but    | only 20743 06 was for this pr                | oject                                                                                           |                                          |
| ubcontractor Private Co                                               | Johnments                                     | Check #210300 was issu           | led for 2 projects but   | only 20143.00 was for this pr                | oject.                                                                                          | Firms are sent a notification to resolve |
| Discrepancy Res                                                       | solution Data F                               | Reported                         |                          |                                              |                                                                                                 |                                          |
| lew Amount Reported t                                                 | by SubPrime                                   | No response yet.                 |                          |                                              |                                                                                                 | the discrepancy on their own. These      |
| lew Amount Reported b                                                 | by Subcontractor                              | No response yet.                 |                          |                                              |                                                                                                 |                                          |
|                                                                       |                                               |                                  |                          |                                              |                                                                                                 | firms have not added additional          |
| Compliance Office                                                     | cer Informatio                                | n                                |                          |                                              |                                                                                                 |                                          |
| compliance Officer                                                    |                                               | Mayline Wahinepio                |                          |                                              |                                                                                                 | comments to resolve this discrepancy.    |
| Organization                                                          |                                               | Arizona Department of T          | ransportation            |                                              |                                                                                                 |                                          |
| Jser Number                                                           |                                               | 30000085-241                     |                          |                                              |                                                                                                 |                                          |
| mail                                                                  |                                               | mwahinepio@azdot.gov             |                          |                                              |                                                                                                 |                                          |
| hone                                                                  |                                               | 602-712-8191                     |                          |                                              |                                                                                                 |                                          |
| ax                                                                    |                                               | 602-712-8429                     |                          |                                              |                                                                                                 |                                          |
| SubPrime Inform                                                       | nation                                        |                                  | Subcontr                 | actor Information                            |                                                                                                 |                                          |
| usiness Name Gr                                                       | ierdau Reinforcing                            | Steel                            | Business Nan             | e PARADISE REBAR. IN                         | <u>C.</u>                                                                                       |                                          |
| endor Number 20                                                       | 0187335                                       |                                  | Vendor Numb              | er <u>20062545</u>                           |                                                                                                 | Contact persons that responded to        |
| ontact Dr                                                             | anielle Segal                                 |                                  | Contact                  | Connie Valadez                               | ◀───┤                                                                                           |                                          |
| mail Dr                                                               | anielle.Segal@Gero                            | lau.com                          | Email                    | conniev@paradisereb                          | ar.com                                                                                          | payment audit.                           |
| hone 85                                                               | 58-737-7610                                   |                                  | Phone                    | 602-447-0839                                 |                                                                                                 |                                          |
| ах                                                                    |                                               |                                  | Fax                      |                                              |                                                                                                 |                                          |
| SubPrime Audit                                                        |                                               |                                  | Subcontr                 | actor Audit                                  |                                                                                                 |                                          |
| a and a second second                                                 | Responder                                     |                                  | ouscond                  | Responder                                    |                                                                                                 |                                          |
| Name T                                                                | Tina Hamilton                                 |                                  | Name                     | Joel L. Raschke                              |                                                                                                 |                                          |
| Response Date L/                                                      | ocal: 12/18/2015 1:                           | 57:49 PM AZT                     | Response Da              | te Local: 1/12/2016 9:43:                    | 33 AM AZT                                                                                       |                                          |
|                                                                       | System: 12/18/2015                            | 2:57:49 PM C ST                  |                          | System: 1/12/2016 10:                        | 43:33 AM C ST                                                                                   |                                          |
| S                                                                     |                                               | nse                              | Subcontr                 | actor Discrepancy Res                        | ponse                                                                                           |                                          |
| SubPrime Discre                                                       | epancy Respo                                  | 1130                             |                          |                                              |                                                                                                 |                                          |
| subPrime Discre                                                       | epancy Respo<br>Responder                     |                                  |                          | Responder                                    |                                                                                                 |                                          |
| SubPrime Discre                                                       | epancy Respo<br>Responder<br>to response yet. |                                  | Name                     | Responder<br>No response yet.                |                                                                                                 |                                          |

- Verify the correct payment information by communicating with each firm
   Click the "**Resolve Discrepancy**" button

#### 8. Enter final payment information

| Compliance Audit: Discrepancy Resolution                                                       |                                                                                                    |                                                                                                    |  |  |  |  |  |  |  |  |
|------------------------------------------------------------------------------------------------|----------------------------------------------------------------------------------------------------|----------------------------------------------------------------------------------------------------|--|--|--|--|--|--|--|--|
| Main View Settings Subs Docs Change Orders & Task Orders Alerts Comments Messages Closeout     |                                                                                                    |                                                                                                    |  |  |  |  |  |  |  |  |
| Compliance Audit List Compliance Audit Summary Compliance Audit FY Reviews Site Visits Reports |                                                                                                    |                                                                                                    |  |  |  |  |  |  |  |  |
| Prime: A<br>12/24/2014 - 1/1/2020                                                              | -                                                                                                    | Status: Open<br>Current Avard: \$12,481,908<br>Goal: 9.87% Total Paid: \$11,065,411<br>% Credit: 5.93% For Credit: \$656,387 |  |  |  |  |  |  |  |  |
| A discrepancy has been reported for to submit information.                                     | A discrepancy has been reported for this audit for the listed time period. If the audit is pending a response, click the Resolve Discrepancy button to submit information. |                                                                                                    |  |  |  |  |  |  |  |  |
| Resolve                                                                                        | Discrepancy November 2015 Audit Subco                                                                                                    | entractor Payment History                                                                                                    |  |  |  |  |  |  |  |  |
| Select a resolution option, enter com                                                          | ments if needed, and click Save Response.                                                                                                    |                                                                                                    |  |  |  |  |  |  |  |  |
| Discrepancy Resolved? *                                                                        | O The \$23,241.85 originally reported by the subprime is                                                                                                    | correct.                                                                                                    |  |  |  |  |  |  |  |  |
|                                                                                                | The \$20,743.06 originally reported by the subcontract                                                                                                    | or is correct.                                                                                                    |  |  |  |  |  |  |  |  |
|                                                                                                | O None of the amounts are correct. The amount should                                                                                                    | be \$                                                                                                    |  |  |  |  |  |  |  |  |
| Public Comments                                                                                | These comments are visible to all parties connected to this r                                                                                                    | ecord.                                                                                                    |  |  |  |  |  |  |  |  |
|                                                                                                | Subprime reported amounts for another project.                                                                                                    | ~                                                                                                    |  |  |  |  |  |  |  |  |
|                                                                                                | Check #216566 was for \$20,743.06                                                                                                    |                                                                                                    |  |  |  |  |  |  |  |  |
|                                                                                                |                                                                                                    | ~                                                                                                    |  |  |  |  |  |  |  |  |
|                                                                                                |                                                                                                    |                                                                                                    |  |  |  |  |  |  |  |  |
| Private Comments                                                                               | These comments are visible ONLY to the compliance officer.                                                                                                    |                                                                                                    |  |  |  |  |  |  |  |  |
|                                                                                                |                                                                                                    | ^                                                                                                    |  |  |  |  |  |  |  |  |
|                                                                                                |                                                                                                    |                                                                                                    |  |  |  |  |  |  |  |  |
|                                                                                                |                                                                                                    | $\sim$                                                                                                    |  |  |  |  |  |  |  |  |
| Attach File(s)                                                                                 | Attach File                                                                                                    |                                                                                                    |  |  |  |  |  |  |  |  |
| Confirmation                                                                                   | Send me confirmation of my response.                                                                                                    |                                                                                                    |  |  |  |  |  |  |  |  |
|                                                                                                | Save Response                                                                                                    |                                                                                                    |  |  |  |  |  |  |  |  |

9. Click the **"Save Response**" button

#### VI.Adding a New User

- 1. Click on the "**Settings**" tab in left margin
- Click on "Add a User" (to grant employee access to your firm's account)
   Click on the "Add User" button

| [ |                        | Vendor Profile: Use            | rs                                                                                                    |                        | Help 8                                                                         | a Tools 💥          |  |  |  |  |  |  |  |
|---|------------------------|--------------------------------|----------------------------------------------------------------------------------------------------|------------------------|--------------------------------------------------------------------------------|--------------------|--|--|--|--|--|--|--|
|   |                        | General Info Public Profile    | I Info   Public Profile   Users   Commodity Codes   Contacts   Employees   Certifications   Contracts   Workforce Composition/EEO   AZUTRACS Registrations   Contractor Compliance   Sustem Vandor Number |                        |                                                                                |                    |  |  |  |  |  |  |  |
|   |                        | ADOT Contractor Complia        | f Contractor Compliance System Vendor Number: 20                                                                                                    |                        |                                                                                |                    |  |  |  |  |  |  |  |
|   | <b>↔ → 🖄 🍰</b>         | Listed are all of the users ac | counts for this business. To view a user's information, click th                                                                                                    | e user number or name. |                                                                                |                    |  |  |  |  |  |  |  |
|   | Home                   |                                |                                                                                                    | Add User               |                                                                                |                    |  |  |  |  |  |  |  |
|   | View »                 |                                |                                                                                                    |                        |                                                                                |                    |  |  |  |  |  |  |  |
|   | Search »               | User Number                    | Name                                                                                                    | Title                  | Contact Role(s)                                                                | Actions            |  |  |  |  |  |  |  |
|   | Message »              | <u>20373918-001</u>            | Compliance, Contractor                                                                                                    |                        | Certifications, Contracts, General,<br>Insurance, Invoicing, Owner, Prevailing | Copy<br>Deactivate |  |  |  |  |  |  |  |
|   | Settings »             |                                |                                                                                                    |                        | Wage, Sales                                                                    |                    |  |  |  |  |  |  |  |
|   | Change Password        |                                |                                                                                                    |                        |                                                                                |                    |  |  |  |  |  |  |  |
|   | Your Settings          |                                |                                                                                                    |                        |                                                                                |                    |  |  |  |  |  |  |  |
|   | General Biz Info       | Customer Support               |                                                                                                    |                        | Home   Help   Print This Pag                                                   | e   Print To PDF   |  |  |  |  |  |  |  |
|   | Vendor Profile         | Copyright © 2015 B2Gnow.       | All rights reserved.                                                                                                    |                        |                                                                                |                    |  |  |  |  |  |  |  |
|   | Add a User             |                                |                                                                                                    |                        |                                                                                |                    |  |  |  |  |  |  |  |
|   | Contacts               |                                |                                                                                                    |                        |                                                                                |                    |  |  |  |  |  |  |  |
|   | Commodity Codes        |                                |                                                                                                    |                        |                                                                                |                    |  |  |  |  |  |  |  |
|   | Employees              |                                |                                                                                                    |                        |                                                                                |                    |  |  |  |  |  |  |  |
|   | Workforce/EEO          |                                |                                                                                                    |                        |                                                                                |                    |  |  |  |  |  |  |  |
|   | AZUTRACS Registrations |                                |                                                                                                    |                        |                                                                                |                    |  |  |  |  |  |  |  |

4. Complete all fields with a red asterisk (\*) – <u>the email address is considered the Username</u>

5. Enter a generic password: when the new user logs into the System, they will be asked to create a new password

| * required entry                                        |                        |                    |        |               |               |        |  |
|---------------------------------------------------------|------------------------|--------------------|--------|---------------|---------------|--------|--|
| Contact Information                                     |                        |                    |        |               |               |        |  |
| Enter the user's contact information. The email address | s serves as            | the the username   | e.     |               |               |        |  |
| Name *                                                  | SalutationFirst Name * |                    | La     | ast Name *    |               | Suffix |  |
|                                                         |                        | Jane               |        | Doe           |               |        |  |
| Email/Username *                                        | jdoe@g                 | mail.com           |        |               |               |        |  |
| Title                                                   |                        |                    |        |               |               |        |  |
| Phone Number *                                          | 602                    | 712-7761 E>        | xt.    |               |               |        |  |
| Fax Number *                                            | 602                    | 712-8429           |        |               |               |        |  |
| Choose password *                                       | •••••                  | •••                | © P    | assword Stree | ngth Sufficie | nt     |  |
|                                                         | Password requirements: |                    |        |               |               |        |  |
|                                                         | 🕑 Must                 | be at least 6 char | acters | i long        |               |        |  |
| Retype password *                                       | •••••                  | ••                 | © P    | asswords Mat  | ch            |        |  |

#### 6. Select all addresses

| Addresses                     | Addresses                                                                              |  |  |  |  |  |  |  |
|-------------------------------|----------------------------------------------------------------------------------------|--|--|--|--|--|--|--|
| Select the addresses for this | is user. To edit or add addresses, click the General Info tab at the top of this page. |  |  |  |  |  |  |  |
| Physical *                    | Main Address: 1130 N. 22nd Ave., Phoenix, AZ 85009                                     |  |  |  |  |  |  |  |
| Mailing *                     | Main Address: 1130 N. 22nd Ave., Phoenix, AZ 85009                                     |  |  |  |  |  |  |  |
| Billing *                     | Main Address: 1130 N. 22nd Ave., Phoenix, AZ 85009                                     |  |  |  |  |  |  |  |
| Shipping *                    | Main Address: 1130 N. 22nd Ave., Phoenix, AZ 85009                                     |  |  |  |  |  |  |  |

## Select the applicable "Time Zone" Select "Email" or appropriate methods

| Account Preferences                                      |                                                                                                    |                                                                                                    |  |  |  |  |  |
|----------------------------------------------------------|----------------------------------------------------------------------------------------------------|----------------------------------------------------------------------------------------------------|--|--|--|--|--|
| Select the timezone, language, and notification settings | elect the timezone, language, and notification settings for this user.                                |                                                                                                    |  |  |  |  |  |
| Time Zone *                                              | US/Arizona                                                                                            | V                                                                                                    |  |  |  |  |  |
| Preferred Notification Method *                          | C Email AND Fax:                                                                                      | Send me plain-text email                                                                                                    |  |  |  |  |  |
|                                                          | • Email:                                                                                              | Send me plain-text email                                                                                                    |  |  |  |  |  |
|                                                          | ⊖ Fax                                                                                                 |                                                                                                    |  |  |  |  |  |
| Notification Options                                     | Notify this user of new system                                                                        | features and services. Uncheck the box to not receive these notices.                                                                                                    |  |  |  |  |  |
|                                                          | Notify this user of outreach can<br>box to not receive these notice<br>correspondence sent as part of | Notify this user of outreach campaigns, such as seminar, training bulletins, and procurement opportunities. Uncheck the box to not receive these notices from Arizona Department of Transportation. This action has no impact on official correspondence sent as part of any applicable agreement, contract, certification, or policy. |  |  |  |  |  |
|                                                          | Save                                                                                                  | User List                                                                                                    |  |  |  |  |  |

9. Click "Save" when complete

10. Below message appears and click "OK"

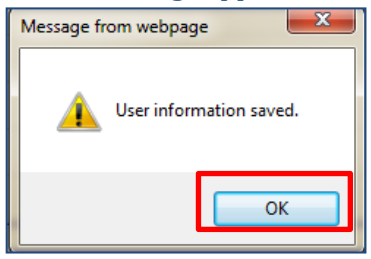

11. Click "User List" button

fy this user of outreach campaigns, such as seminar, tra to not receive these notices from Arizona Department o espondence sent as part of any applicable agreement, c

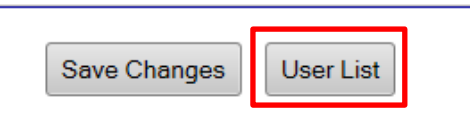

#### 12. See the new user in the list

|                                         | Vendor Profile: Use           | ers                                                                                                    |                                     | Help 8                                                                                        | Tools 🔭            |  |  |  |  |  |  |
|-----------------------------------------|-------------------------------|----------------------------------------------------------------------------------------------------|-------------------------------------|-----------------------------------------------------------------------------------------------|--------------------|--|--|--|--|--|--|
|                                         | General Info Public Profile   | Users Commodity Codes Contacts Employees Certifications Cont                                                       | racts Workforce Composition/EEO AZU | ITRACS Registrations                                                                          |                    |  |  |  |  |  |  |
| ,,,,,,,,,,,,,,,,,,,,,,,,,,,,,,,,,,,,,,, | System Vendor Num             | iber: 20373918                                                                                                    |                                     |                                                                                               |                    |  |  |  |  |  |  |
| ⇔ ⇒ 🙋 🎒                                 | Listed are all of the users a | sted are all of the users accounts for this business. To view a user's information, click the user number or name. |                                     |                                                                                               |                    |  |  |  |  |  |  |
| Home                                    |                               | Add                                                                                                    | User                                |                                                                                               |                    |  |  |  |  |  |  |
| View »                                  |                               |                                                                                                    |                                     |                                                                                               |                    |  |  |  |  |  |  |
| Search »                                | User Number                   | Name                                                                                                    | Title                               | Contact Role(s)                                                                               | Actions            |  |  |  |  |  |  |
| Message »                               | <u>20373918-001</u>           | Compliance, Contractor                                                                                             |                                     | Certifications, Contracts, General,<br>Insurance, Invoicing, Owner, Prevailing<br>Wage, Sales | Copy<br>Deactivate |  |  |  |  |  |  |
| Settings »                              | 20373918-002                  | Doe, Jane                                                                                                    |                                     | Hago, oaloo                                                                                   | Copy               |  |  |  |  |  |  |
| Change Password                         |                               |                                                                                                    |                                     |                                                                                               | Deactivate         |  |  |  |  |  |  |
| Your Settings                           |                               |                                                                                                    |                                     |                                                                                               |                    |  |  |  |  |  |  |

13. To add additional users, go to Step #3

#### VII. Closing a Contract

#### 1. Click on "Search" in left margin, and then "Contracts"

|                              | Search: Contracts                                                                           |                            |                                       |                    |            |
|------------------------------|---------------------------------------------------------------------------------------------|----------------------------|---------------------------------------|--------------------|------------|
| LPA DBE System               | Users Vendors Contracts                                                                     |                            |                                       |                    |            |
| ⇔ ⇒ 🙋 🎒                      | Search your organization's contract database. Enter information into any of the boxes below | and click Search. Some     | e parameters are required.            |                    |            |
| Home                         |                                                                                             |                            |                                       |                    |            |
| View »                       |                                                                                             |                            | Search First 20 Matches               | Search All Matches | Clear Form |
| Search »                     |                                                                                             |                            |                                       |                    |            |
| Vendors<br>Certified Vendors | Search Parameters                                                                           |                            |                                       |                    |            |
| Users                        |                                                                                             |                            |                                       |                    |            |
| Contracts                    | CONTRACT/REFERENCE NUMBER                                                                   |                            |                                       |                    |            |
| Reporting »                  |                                                                                             | (Contract number, financ   | ial system reference, project number) |                    |            |
| Create »                     | CONTRACT TITLE                                                                              |                            |                                       |                    |            |
| Tools »                      | CONTAINING TEXT                                                                             |                            |                                       |                    |            |
| Settings »                   |                                                                                             | (Contract description, sur | mmary, notes, comments)               |                    |            |
| Help & Support »             | CONTRACTOR                                                                                  |                            |                                       |                    |            |
| Logoff                       |                                                                                             | 🖲 Prime 🔍 Sul              | bcontractor 🔍 Either                  |                    |            |

#### 2. Enter "Contract/Reference Number" and click on "Search All Matches"

| Search: Contracts                                                                            |                                                        |  |  |  |  |
|----------------------------------------------------------------------------------------------|--------------------------------------------------------|--|--|--|--|
| Users Vendors Contracts                                                                      |                                                        |  |  |  |  |
| earch your organization's contract database. Enter information into any of the boxes below a | nd click <b>Search</b> . Some parameters are required. |  |  |  |  |
|                                                                                              | Search First 20 Matches Search All Matches Clear Forr  |  |  |  |  |
| Search Parameters                                                                            |                                                        |  |  |  |  |
| CONTRACT/REFERENCE NUMBER                                                                    | project number)                                        |  |  |  |  |
| CONTRACT TITLE                                                                               |                                                        |  |  |  |  |
| CONTAINING TEXT                                                                              | (Contract description, summary, notes, comments)       |  |  |  |  |
| CONTRACTOR                                                                                   | Prime      Subcontractor      Either                   |  |  |  |  |

#### 3. Select the relevant **"Contract Number**" and then click on **"Main**"

| Search: Contracts                                                                                                    |  |                |                  |                               |        |                      |
|----------------------------------------------------------------------------------------------------|--|----------------|------------------|-------------------------------|--------|----------------------|
| Users Vendors Contracts                                                                                                    |  |                |                  |                               |        |                      |
| Here's a list of the contracts that matched your search criteria. Use the sort and filter functions of the table to reduce the size of the list. You can view more listings by using the navigation line at the bottom of the table. |  |                |                  |                               |        |                      |
| Click the Transaction Number to view that Contract or the Vendor Name link to view that vendor's profile. To refine or expand your search use the search table at the bottom of the page.                                            |  |                |                  |                               |        |                      |
| To resort, click on column title.                                                                                                    |  |                |                  |                               |        |                      |
| Contract<br>Number                                                                                                    |  | Contract Title | Prime Contractor | Contract Amount &<br>End Date | Status | Actions              |
|                                                                                                    |  | All 🔻          | All              | ALL 🔻                         | All    |                      |
| <u></u>                                                                                                    |  |                | L                | \$443,986                     | Open   | Main View Audit List |

#### 4. Click on "Closeout"

- 5. Enter "Close Date"
- 6. Then "Close out Contract"

#### Contract Management: Close Contract

| Main View Settings Subs Docs Change Orders & Task Orders Alerts Comments Messa                                   | ges Closeout                                                |
|----------------------------------------------------------------------------------------------------|-------------------------------------------------------------|
| Compliance Audit List Compliance Audit Summary Compliance Audit FY Site Visits Reports                           |                                                             |
| SZ12901X: 171677 - Bicycle/Pedestrian Program Services<br>Prima: Living Streets Alliance<br>8/10/2017 - 8/9/2018 |                                                             |
| Close Contract                                                                                                   |                                                             |
| Contract Status                                                                                                  | Open                                                        |
| Close Date *                                                                                                    | mm/dd/yyyy)                                                 |
| Contract Secondary Status                                                                                        | None selected 🔻                                             |
| Prime Contractor Rating                                                                                          | Not Rated 🔻                                                 |
| Closeout Comments                                                                                                |                                                             |
|                                                                                                    | Close Out Contract View Audit Summary With 'Final Audit' Te |
| Audit Summary - Total Contract                                                                                   |                                                             |

#### 7. On the pop-up window, click **"OK**"

| ients | arizonalpa.dbesystem.com says                                                                 | Α |
|-------|-----------------------------------------------------------------------------------------------|---|
|       | Close out this contract? It will no longer be audited and its status will be set to "Closed". |   |
| Clos  | OK Cancel                                                                                     | - |
| -     |                                                                                               | - |

#### 8. The contract is now "Closed"

#### Contract Management: Close Contract

| Main View Settings Subs Docs Change Orders & Task Orders Alerts Comments Mess                                                      | ages Closeout          |
|----------------------------------------------------------------------------------------------------|------------------------|
| Compliance Audit List Compliance Audit Summary Compliance Audit FY Site Visits Reports                                             |                        |
| SZ12901X: 171677 - Bicycle/Pedestrian Program Services<br>Prime: Living Streets Alliance<br>8/10/2017 - 8/9/2018: Closed 10/1/2019 |                        |
| Contract Status                                                                                                    |                        |
| Contract Status                                                                                                    | Closed                 |
| Contract Secondary Status                                                                                                    | None selected 🔻        |
| Close Date *                                                                                                    | 10/1/2019 (mm/dd/yyyy) |
| Closed By                                                                                                    | Melanie Peterson       |
| Prime Contractor Rating                                                                                                    | Not Rated 🔻            |
| Closeout Comments                                                                                                    |                        |

### VIII. Re-Opening a Contract

If you closed a contract in error, fret not. It is as easy as "1, 2, 3" to re-open it. Actually, only "1" and "2":

#### 1. Go to the **"Main**" page, then click on **"Reverse Close Out**"

| Contract Management                                           |                                       |                                         |
|---------------------------------------------------------------|---------------------------------------|-----------------------------------------|
| Main View Settings Subs Docs Change Orders & Task Orde        | ers Alerts Comments Messages Closeout |                                         |
| Compliance Audit List Compliance Audit Summary Compliance Aud | tit FY Site Visits Reports            |                                         |
| Sarvicas                                                      |                                       |                                         |
| Prime: Livi                                                   |                                       |                                         |
| 8/10/2017 - 8/9/2018; Closed 10/1/2019                        |                                       |                                         |
|                                                               |                                       |                                         |
| Contract Information                                          |                                       |                                         |
| Contract Information                                          |                                       |                                         |
| Contract Title                                                | 1/16 gram Service                     | 28                                      |
| Contract Number                                               | S                                     |                                         |
| Prime Contractor                                              | Liv                                   |                                         |
| System Transaction Number                                     | 0220002 0002                          |                                         |
| Award/Start Date                                              | 8/10/2017                             |                                         |
| (Projected) End Date                                          | 8/9/2018                              |                                         |
| Contract Value                                                | \$443,986.00                          |                                         |
|                                                               |                                       |                                         |
| Contract Alerts                                               |                                       |                                         |
| Alert 1                                                       | Contract has been closed.             |                                         |
|                                                               |                                       |                                         |
| Contract Status & Actions                                     |                                       |                                         |
|                                                               | Status                                |                                         |
| Contract Status                                               | Closed                                | View Contract, Edit Contract, Close Out |
|                                                               |                                       | Change Secondary Status to:             |
|                                                               |                                       | None selected                           |
|                                                               |                                       |                                         |
| Compliance Officer                                            | Assigned                              | Change Compliance Officer to:           |
|                                                               |                                       | M                                       |
| Compliance Monitoring                                         | On Demand (Monthly)                   |                                         |
| Subcontractors                                                | 1 sub                                 | Manage Subcontractors                   |
| Task Orders                                                   |                                       | Create Task Order                       |
| Contract Change Orders                                        | Amended                               | Amend Contract, Change Value            |
| Contract Extensions/Shortenings                               |                                       | Extend/Shorten Contract                 |
|                                                               |                                       |                                         |

#### 2. Click on **"OK**" and boom, you're back in business

| ipients | arizonalpa.dbesystem.com says<br>Activate this contract? |    |        | <b>A</b> D |
|---------|----------------------------------------------------------|----|--------|------------|
| Clos    |                                                          | ОК | Cancel |            |
|         |                                                          |    |        |            |